Zoho Corporation

# **Zendesk Integration**

Enhance your remote assistance capabilities powered by AR with Zoho Lens integration in Zendesk. By initiating remote assistance sessions directly from service requests, technicians can easily schedule sessions and update the status of service requests upon the completion of each session.

Note: To fully leverage the integration between Zoho Lens and Zendesk, ensure that all necessary technicians are added to both the Zoho Lens and Zendesk accounts. This will enable them to initiate and manage Zoho Lens sessions directly within Zendesk service requests.

## To install Zoho Lens from Zendesk marketplace:

- 1. Login to your Zendesk account.
- 2. Go to Zendesk Settings > Apps > Find new app.
- 3. Look for Zoho Lens app.
- 4. Click Install and select the domain name that you have been using with Zoho Lens to complete the integration process.
- 5. Now, Zoho Lens is successfully integrated with Zendesk.

#### To configure Zendesk in Zoho Lens:

1. Login to Zoho Lens.

#### 2. Go to Settings > Integrations > Apps.

|                | 0 0 11                                   |                     |                             |       |
|----------------|------------------------------------------|---------------------|-----------------------------|-------|
| \land Lens     |                                          |                     | 🔝 All Departments           | ± ≈ ○ |
| 습<br>Home      |                                          |                     |                             |       |
| 년<br>Reports   | Q What are you looking for               | ?                   |                             |       |
| 🖻<br>Files     | <sub>ප්</sub> යි Organization            | General             | ⊘ Security & Compliance     |       |
| छि<br>Settings | Manage Technicians                       | Preferences         | Privacy Settings            |       |
|                | Departments                              | Email Templates     | Action Log Viewer           |       |
|                | Rebranding                               | Email Configuration | Data Cleanup                |       |
|                | Subscription                             | Session Recording   | Multi-Factor Authentication |       |
|                |                                          | Contacts            |                             |       |
|                |                                          |                     |                             |       |
|                | $\mathcal{A}^{\mathcal{G}}$ Integrations |                     |                             |       |
|                | Аррз                                     |                     |                             |       |
|                | Mobile SDK                               |                     |                             |       |
|                | API                                      |                     |                             |       |
| Contact        |                                          |                     |                             |       |
| Us             |                                          |                     |                             |       |

## 3. Click Configure beside Zendesk.

| 🔞 Lens                                    |                                                                                                    |      |                       |                                                                                                    | 🗈 My Department   | 4    | 0      |  |
|-------------------------------------------|----------------------------------------------------------------------------------------------------|------|-----------------------|----------------------------------------------------------------------------------------------------|-------------------|------|--------|--|
| G<br>Home<br>Reports<br>Files<br>Settings | Q Search                                                                                                    | Apps |                       |                                                                                                    | All Apps          | ✓ {  | 88 ☰   |  |
|                                           | ORGANIZATION         Manage Technicians         Departments         Rebranding         Subscription         GENERAL         Preferences         Email Templates         Email Configuration         Session Recording         Contacts | Ľ    | Zoho Desk             | Guide an end-user to solve real-world issues by initiating an interactive remote assistance session right<br>Desk tickets, Learn more                         | írom your Zoho    | Conf | igure  |  |
|                                           |                                                                                                    | l    | Zoho Calendar         | Stay organized by adding all your scheduled remote assistance sessions as events in Zoho Calendar and<br>reminders to not miss an important event. Learn more | I receive timely  | Conf | igure  |  |
|                                           |                                                                                                    | 0    | Zoho CRM<br>Extension | Initiate a remote assistance session right from your Leads or Contacts module in Zoho CRM to improve support experience for your customers. Learn more        | /our sales and    | Conf | figure |  |
|                                           |                                                                                                    | R    | Zoho SalesIQ          | Provide seamless support to your customers and website visitors through an AR Remote Assistance ses<br>from your live chat console with ease. Learn more      | sion, all managed | Conf | igure  |  |
|                                           |                                                                                                    | T    | Jira                  | Troubleshoot issues, bugs and complete your service requests faster via AR Remote assistance by integ<br>Zoho Lens. Learn more                                | rating Jira with  | Conf | figure |  |
|                                           | Privacy Settings<br>Action Log Viewer                                                                                                    |      | Zendesk               | Integrate Zoho Lens with Zendesk Support and provide remote support to customers with ease. Learn r                                                           | nore              | Conf | igure  |  |
| -<br>U                                    | Data Cleanup<br>Multi-Factor Authentication                                                                                                    |      |                       |                                                                                                    |                   |      |        |  |
| Contact<br>Us                             |                                                                                                    |      |                       |                                                                                                    |                   |      |        |  |

4. Provide your Zendesk Subdomain details and then click Install to integrate Zendesk in Zoho Lens.

| 🔞 Len         | S                                                                              | 🔝 My Department   🛃 🌔 🚦                                                                                                    |
|---------------|--------------------------------------------------------------------------------|----------------------------------------------------------------------------------------------------|
| 습<br>Home     | Q Search                                                                       | Integrations Home > Zendesk Support                                                                                                    |
| Reports       | ORGANIZATION<br>Manage Technicians                                             | Zendesk Zendesk                                                                                                    |
| ®<br>Settings | Departments<br>Rebranding                                                      | Integration of Zendesk with Zoho Lens enables you to initiate remote support AR assistance sessions directly from Zendesk support tickets.<br>Resolve every ticket and enhance your customer service by providing remote support to customers anywhere in the world. |
|               | Subscription GENERAL                                                           | Setup Provide your subdomain of Zendesk account to complete the configuration process.                                                                                                    |
|               | Preferences<br>Email Templates<br>Email Configuration<br>Session Recording     | Subdomain .zendesk.com                                                                                                    |
| -<br>-        | SECURITY & COMPLIANCE<br>Privacy Settings<br>Action Log Viewer<br>Data Cleanup |                                                                                                    |
| Contact<br>Us | Data Cleanup                                                                   |                                                                                                    |

5. Your Zendesk account is successfully integrated with Zoho Lens.

| () Lens                           |                                                                                                    | 🗈 My Department 📔 🛃 🕖                                                                                                    |   |
|-----------------------------------|----------------------------------------------------------------------------------------------------|----------------------------------------------------------------------------------------------------|---|
| 습<br>Home                         | Q Search                                                                                                    | Integrations Home > Zendesk Support                                                                                                    |   |
| Reports<br>E<br>Files<br>Settings | ORGANIZATION<br>Manage Technicians<br>Departments<br>Rebranding                                                   | Zendesk       Enabled         Integration of Zendesk with Zoho Lens enables you to initiate remote support AR assistance sessions directly from Zendesk support tickets.         Resolve every ticket and enhance your customer service by providing remote support to customers anywhere in the world. |   |
|                                   | Subscription<br>GENERAL<br>Preferences<br>Email Templates<br>Email Configuration<br>Session Recording<br>Contacts | Subdomain : Zylker       Configured on Dec 17, 2024         ✓ Make session summary private         Email Template                                                                                                    |   |
| Contact<br>Us                     | SECURITY & COMPLIANCE<br>Privacy Settings<br>Action Log Viewer<br>Data Cleanup                                    |                                                                                                    | 6 |

## To enable and disable the Zendesk integration from within Zoho Lens:

- 1. Login to Zoho Lens.
- 2. Go to Settings > Integrations > Apps.
- 3. Click on Zendesk.
- 4. Click on the Enable/Disable toggle button from the top right corner.

🔞 Lens

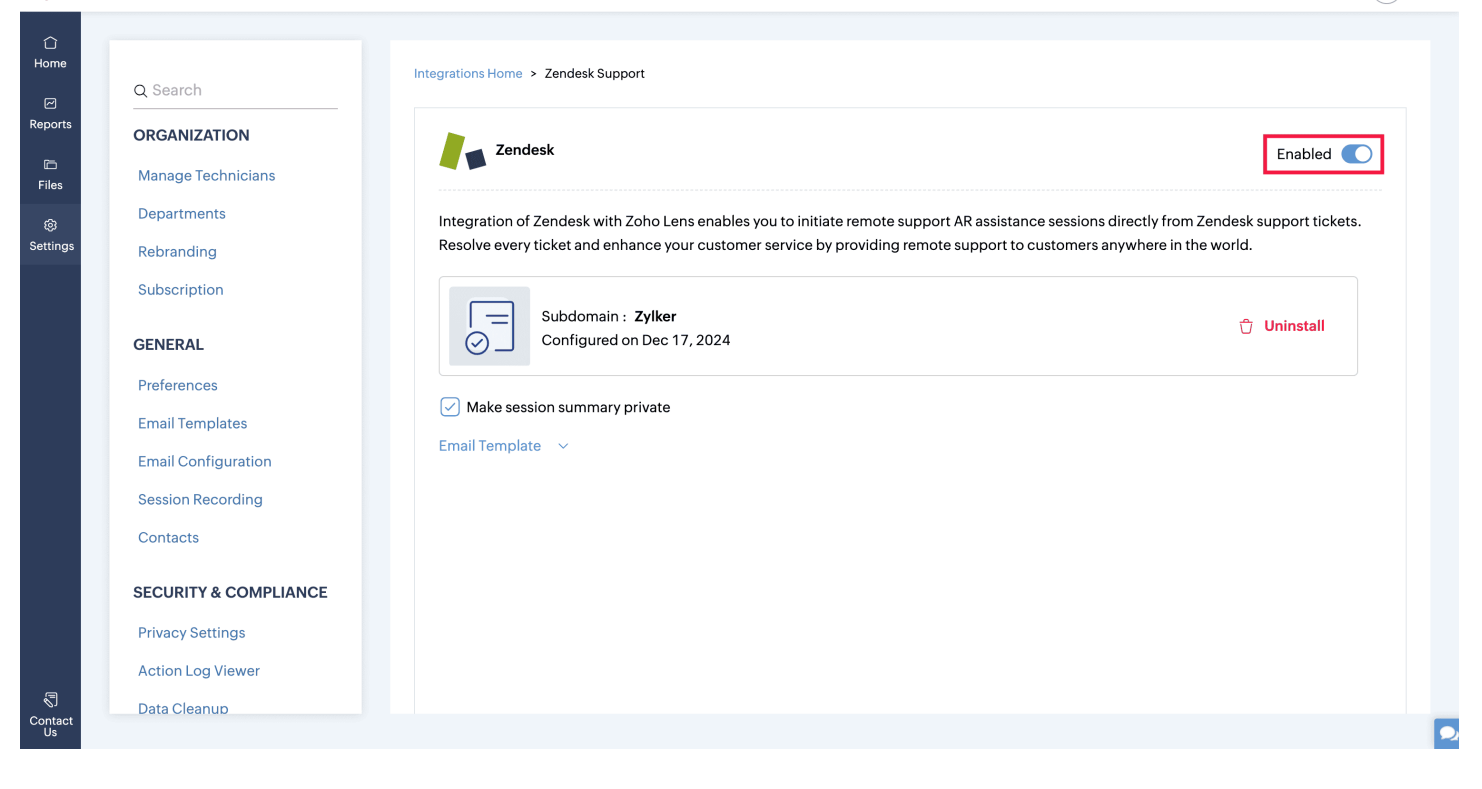

#### To initiate remote assistance sessions from service requests:

1. Open the service request to be resolved from within your Zendesk account. You can find the Zoho Lens app listed on the right side pane.

| 1.        | Incorrect Count Val • ×<br>#10                                              | + Add         |                                                                                                    | Q Conversations • 🖓 🖓 🔡 🕐                                                                           | 3   |
|-----------|-----------------------------------------------------------------------------|---------------|----------------------------------------------------------------------------------------------------|----------------------------------------------------------------------------------------------------|-----|
| ♠         | Example (create) Jakub Wójcik                                               | Open          | ficket #10                                                                                                    | Nex                                                                                                 | ι → |
| 8         | Requester                                                                   |               | Incorrect Count Value Displayed in Meter Box on Dashboard Via sample ticket                                                                                                    | Apps C                                                                                              | 8   |
| <b>2:</b> | <ul> <li>(3) Jakub Wójcik</li> <li>Assignee*</li> </ul>                     | take it       | Jakub Wójcik 🥎 + Nov 20 11:26                                                                                                    | 🙆 Zoho Lens 🔊 🥎                                                                                     | 2   |
| 用         | Support/Malcolm                                                             | ~             | The meter box on the dashboard is displaying an incorrect count value for the total number of active users. This issue was identified after the latest update to                | ~                                                                                                   |     |
| ul        | Followers 🕞                                                                 | <u>follow</u> | the user tracking system. The count displayed is significantly higher than the<br>actual number of active users, leading to misleading data being presented to<br>stakeholders. | Provide real-time remote assistance with AR and camera sharing through your phone, tablet, or smart | +   |
| ¢         | Tags                                                                        |               |                                                                                                    | glasses.                                                                                            |     |
| ٩         | delivery ×     incorrect ×     value ×       meter_box ×     active_users × | ×             |                                                                                                    | View Scheduled Session                                                                              |     |
|           | Type Priority                                                               |               |                                                                                                    |                                                                                                    |     |
|           | - VIrgent                                                                   | ~             |                                                                                                    |                                                                                                    |     |
|           | Delivery                                                                    | ~             |                                                                                                    |                                                                                                    |     |
|           |                                                                             |               | ← Public reply ~ To                                                                                                    | 2                                                                                                   |     |
|           |                                                                             |               |                                                                                                    |                                                                                                    |     |
|           |                                                                             |               | C T ③ 0 e <sup>9</sup>                                                                                                    |                                                                                                    |     |
| X         | Apply macro                                                                 |               | ~                                                                                                    | Close tab $\checkmark$ Submit as Open                                                               | ~   |

2. Click START NOW in the ticket menu bar at the right side to initiate an instant remote assistance session.

|    | #10                                                                               | + Add         |                  |                                                                                                    |                                                            |           | Q      | Conversations 0                   | ΩĄ            | # ?                | 8                  |
|----|-----------------------------------------------------------------------------------|---------------|------------------|----------------------------------------------------------------------------------------------------|------------------------------------------------------------|-----------|--------|-----------------------------------|---------------|--------------------|--------------------|
| ♠  | Example (create) Jakub Wójcił                                                     | k Open        | Ticket #10       |                                                                                                    |                                                            |           |        |                                   |               | N                  | lext $\rightarrow$ |
| 9  | Requester                                                                         |               | Via sample tio   | Count Value Displayed in Meter Box on Dashboard                                                                                                    | 7 3                                                        | :         | Apps   |                                   |               | C                  | 0                  |
| *  | Assignee*                                                                         | take it       | Ja               | kub Wójcik 🥎 + Nov 20 11:26                                                                                                    |                                                            |           | i (jo) | ho Lens                           |               | ~ ^k               | 8                  |
| ĦB | Support/Malcolm                                                                   | ~             |                  | The meter box on the dashboard is displaying an incorrect co<br>total number of active users. This issue was identified after th<br>the user tracking system. The count displayed is significantly | unt value for the<br>e latest update to<br>higher than the |           | Prov   | ide real-time remote as           | eistance with | AP and             | -                  |
| ul | Followers (i)                                                                     | <u>follow</u> | 4                | actual number of active users, leading to misleading data bein<br>stakeholders.                                                                                                    | ng presented to                                            |           | came   | a sharing through your<br>glasses | phone, tablet | ;, or smart        |                    |
| \$ | Tags                                                                              |               |                  |                                                                                                    |                                                            |           |        | Start Now                         | Schedule      |                    |                    |
| Ô  | delivery ×       incorrect ×       value         meter_box ×       active_users × | : ×           |                  |                                                                                                    |                                                            |           |        | View Scheduled                    | Session       |                    |                    |
|    | Type Priority                                                                     |               |                  |                                                                                                    |                                                            | L         |        |                                   |               |                    | 4                  |
|    | - V Urgent                                                                        | ~             |                  |                                                                                                    |                                                            |           |        |                                   |               |                    |                    |
|    | Delivery                                                                          | ~             |                  |                                                                                                    |                                                            |           |        |                                   |               |                    |                    |
|    |                                                                                   |               | ← Public replace | ply \vee 🛛 To 🔔 Jakub Wójcik 🖉                                                                                                    |                                                            | <u>CC</u> |        |                                   |               |                    |                    |
|    |                                                                                   |               |                  |                                                                                                    |                                                            |           |        |                                   |               |                    |                    |
|    |                                                                                   |               |                  | 9 l c <sup>2</sup>                                                                                                    |                                                            |           |        |                                   |               |                    |                    |
| X  | <i>𝔅</i> Apply macro                                                              |               |                  | ~                                                                                                    |                                                            |           |        | Close tab                         | ∽ Subr        | nit as <b>Open</b> |                    |

3. You can verify the customer's email address and your department name before proceeding with starting the remote assistance session.

| 1. | #10                             | + Add  |                       |                                      |                                      |              |                                                                    |                                          |                   |
|----|---------------------------------|--------|-----------------------|--------------------------------------|--------------------------------------|--------------|--------------------------------------------------------------------|------------------------------------------|-------------------|
|    | Example (create) Jakub Wójcił   | k Open |                       |                                      |                                      |              |                                                                    | Ne                                       | ext $\rightarrow$ |
| e  | Requester                       |        | Incorrect Count Value | e Displayed in I                     | Meter Box on Dashboard               |              | Apps                                                               |                                          |                   |
|    | () Jakub Wójcik                 |        |                       |                                      |                                      |              |                                                                    |                                          |                   |
|    |                                 |        | Jakub Wójcik          |                                      |                                      |              |                                                                    |                                          |                   |
| Ħŧ | Support/Malcolm                 |        |                       | ordered a wardro<br>assembly instruc |                                      | erday but it |                                                                    |                                          |                   |
| ш  | Followers ()                    |        | @ z                   | Zoho Lens                            |                                      | ×            | Provide real-time remote assist<br>camera sharing through your pho | ance with AR and<br>ne, tablet, or smart |                   |
| Φ  | Tags                            |        | You                   | u're about to star                   | t a Zoho Lens session with the below | customer.    |                                                                    |                                          |                   |
| ٢  | active_users × delivery ×       |        | Cus                   | stomer mail                          | jakub.wojcik@zylker.com              |              |                                                                    |                                          |                   |
|    | incorrect × meter_box × value × |        | You                   | ur department                        | Support team                         | ~            |                                                                    |                                          |                   |
|    | Type Priority                   |        |                       |                                      |                                      |              |                                                                    |                                          |                   |
|    |                                 |        |                       |                                      |                                      | Proceed      |                                                                    |                                          |                   |
|    | Торіс                           |        |                       |                                      |                                      |              |                                                                    |                                          |                   |
|    | Delivery                        |        |                       |                                      |                                      |              |                                                                    |                                          |                   |
|    |                                 |        |                       |                                      |                                      |              |                                                                    |                                          |                   |
|    |                                 |        |                       |                                      |                                      |              |                                                                    |                                          |                   |
|    |                                 |        |                       |                                      |                                      |              |                                                                    |                                          |                   |
|    |                                 |        |                       |                                      |                                      |              |                                                                    |                                          |                   |
| ZK | Apply macro                     |        |                       |                                      |                                      |              | Close tab $ \sim$                                                  | Submit as Open                           |                   |

### To schedule a remote assistance sessions from service requests:

1. Open the service request to be resolved.

| 1.            | Incorrect Count Val • ×<br>#10              | + Add         |                                                                                                    | Q Conversations 0 🖓 🖓 🔡 🕐                                                                              | 9   |
|---------------|---------------------------------------------|---------------|----------------------------------------------------------------------------------------------------|----------------------------------------------------------------------------------------------------|-----|
| ♠             | Example (create) Jakub Wójcik               | k Open        | Ticket #10                                                                                                    | Nex                                                                                                    | t → |
| 8             | Requester                                   |               | Incorrect Count Value Displayed in Meter Box on Dashboard $	ag{V}$ $	ilde{S}$ :                                                                                                 | Apps C                                                                                                 | 0   |
| *             | S Jakub Wójcik                              | ~             | Jakub Wójcik 🦘 • Nov 20 11:26                                                                                                    | A Zaha Jana                                                                                            | R   |
| 用             | Assignee*                                   |               | The meter box on the dashboard is displaying an incorrect count value for the total number of active usars. This issue was identified after the latest undate to                |                                                                                                    |     |
| al            | Followers (i)                               | <u>follow</u> | the user tracking system. The count displayed is significantly higher than the<br>actual number of active users, leading to misleading data being presented to<br>stakeholders. | Provide real-time remote assistance with AR and<br>camera sharing through your phone, tablet, or smart | +   |
| <b>¢</b><br>@ | Tags           delivery × incorrect × value | • ×           |                                                                                                    | glasses. Start Now Schedule                                                                            |     |
|               | meter_box × active_users ×                  |               |                                                                                                    | View Scheduled Session                                                                                 |     |
|               | Type Priority                               |               |                                                                                                    |                                                                                                    |     |
|               | - V Urgent                                  | ~             |                                                                                                    |                                                                                                    |     |
|               | Торіс                                       |               |                                                                                                    |                                                                                                    |     |
|               | Delivery                                    | ~             |                                                                                                    |                                                                                                    |     |
|               |                                             |               | ← Public reply ~ To 🔅 Jakub Wójcik 🖉 CC                                                                                                    |                                                                                                    |     |
|               |                                             |               | С Т © Ш с <sup>2</sup>                                                                                                    |                                                                                                    |     |
| ZK            | <i>𝔅</i> Apply macro                        |               | ~                                                                                                    | Close tab 🗸 Submit as Open                                                                             | ~   |

2. Click on Schedule to schedule a remote assistance session for a later time. You can also do this from the comment section below the service request.

| 1.             | Incorrect Count Val • × + Ad                                  | d                                                                    |                                           |         |                                                      |                                |  |
|----------------|---------------------------------------------------------------|----------------------------------------------------------------------|-------------------------------------------|---------|------------------------------------------------------|--------------------------------|--|
| •              | Example (create) Jakub Wójcik                                 | Den Ticket #10                                                       |                                           |         |                                                      | N                              |  |
| 8              | Requester                                                     | ② Zoho Lens                                                          |                                           | ×       |                                                      |                                |  |
| *              | Assignee* take.                                               | SCHEDULE A SESSION                                                   |                                           |         |                                                      |                                |  |
| ul             | Followers () follo                                            | Customer's Email *<br>jakub.wojcik@zylker.com                        | Time zone ()<br>(GMT+05:30) Asia/Calcutta | ~       | -time remote assistance<br>ig through your phone, ta | with AR and<br>ablet, or smart |  |
| <b>\$</b><br>© | Tags<br>delivery × incorrect × value ×                        | Title *<br>Incorrect Count Value Displayed in Meter Box on Dashboard | Date<br>Dec 18,2024                       | ~       | glasses.                                             |                                |  |
|                | meter_box × active_users ×                                    | Description                                                          | Time                                      |         |                                                      |                                |  |
|                | Type Priority       Priority       -     V       Urgent     V | To check the issue with the meter box incorrect data                 | 03 : 15 PM IST<br>Reminder                | ~       |                                                      |                                |  |
|                | Delivery                                                      |                                                                      | No reminders                              | ~       |                                                      |                                |  |
|                |                                                               |                                                                      | s                                         | chedule |                                                      |                                |  |
|                |                                                               |                                                                      |                                           |         |                                                      |                                |  |
| ZZ             | Apply macro                                                   |                                                                      |                                           |         | Close tab $ \sim $                                   |                                |  |

3. The details of the scheduled session will be added as a comment below the particular service

request. You can click on the comment to start the scheduled session anytime.

| 1.                         | Incorrect Count Value × #10                                                                    | + Add                                                                                                    |       | Q Conversations • P A III ?                                                                                                    | 9                      |
|----------------------------|------------------------------------------------------------------------------------------------|----------------------------------------------------------------------------------------------------|-------|----------------------------------------------------------------------------------------------------|------------------------|
| ♠                          | Example (create) Jakub Wójcik                                                                  | Open Ticket #10                                                                                                    |       | Ne                                                                                                    | xt →                   |
| 9<br>▲<br>冊<br>小<br>↓<br>◆ | Requester         ③ Jakub Wójcik         Assignee*         Support/Malcolm         Followers ① | Incorrect Count Value Displayed in Meter Box on Dashboard         Via sample ticket         Itake it         Image: State itality of the state itality of the state italitalitality of the state itality of the state i | S   : | Apps       C         Image: Comparison of the comparison of the comparis | ∞ Q <sup>2</sup> III + |
|                            |                                                                                                | Start reply                                                                                                    |       |                                                                                                    |                        |
| ZK                         | <i>𝔅</i> Apply macro                                                                           | ~                                                                                                    |       | Close tab V Submit as <b>Open</b>                                                                                                    | <b>~</b>               |

4. To reschedule a session click View Scheduled Session, now click EDIT below the session that is to be <u>resch</u>eduled.

|                        | #10                                                                                                    | + Add |                                                                                                    |   |             |                  |                      | Q   | Conversations 0 | Ω Δ    | ::: (?)            | 8    |   |
|------------------------|----------------------------------------------------------------------------------------------------|-------|----------------------------------------------------------------------------------------------------|---|-------------|------------------|----------------------|-----|-----------------|--------|--------------------|------|---|
| ♠                      | Example (create) Jakub Wójcik                                                                                                    | Open  | Ticket #10                                                                                                    |   |             |                  |                      |     |                 |        |                    | Next | → |
| ₽<br>▲<br>₩<br>↓ <br>↓ | Requester       Image: State of the state of the state of t |       | Incorrect Count Value Displayed in Meter Box on Dashboard       Image: Count Value Displayed in Meter Box on Dashboard         Via sample ticket       Via sample ticket         take.it       Jakub Wójcik Son Nov 20 11:26         Hi, I recently ordered a wardrobe from your website. It arrived yesterday but it looks like the assembly instructions are missing.       Malcolm Internal • less than a minute ago         Malcolm Internal • less than a minute ago       Malcolm Internal • less than a minute ago         Malcolm Internal • less than a minute ago       Malcolm the session at the scheduled time. |   |             | Apps<br>P<br>can | AR and<br>, or smart | (1) | + III 1/2 >>    |        |                    |      |   |
|                        | Type Priority<br>- ~ Urgent<br>Topic<br>Delivery                                                                                                    | ~     |                                                                                                    |   | Start reply | у                |                      |     |                 |        |                    |      |   |
| ZK                     | <i>𝔅</i> Apply macro                                                                                                    |       |                                                                                                    | ~ |             |                  |                      |     | Close tab       | ∽ Subn | nit as <b>Open</b> |      | ~ |

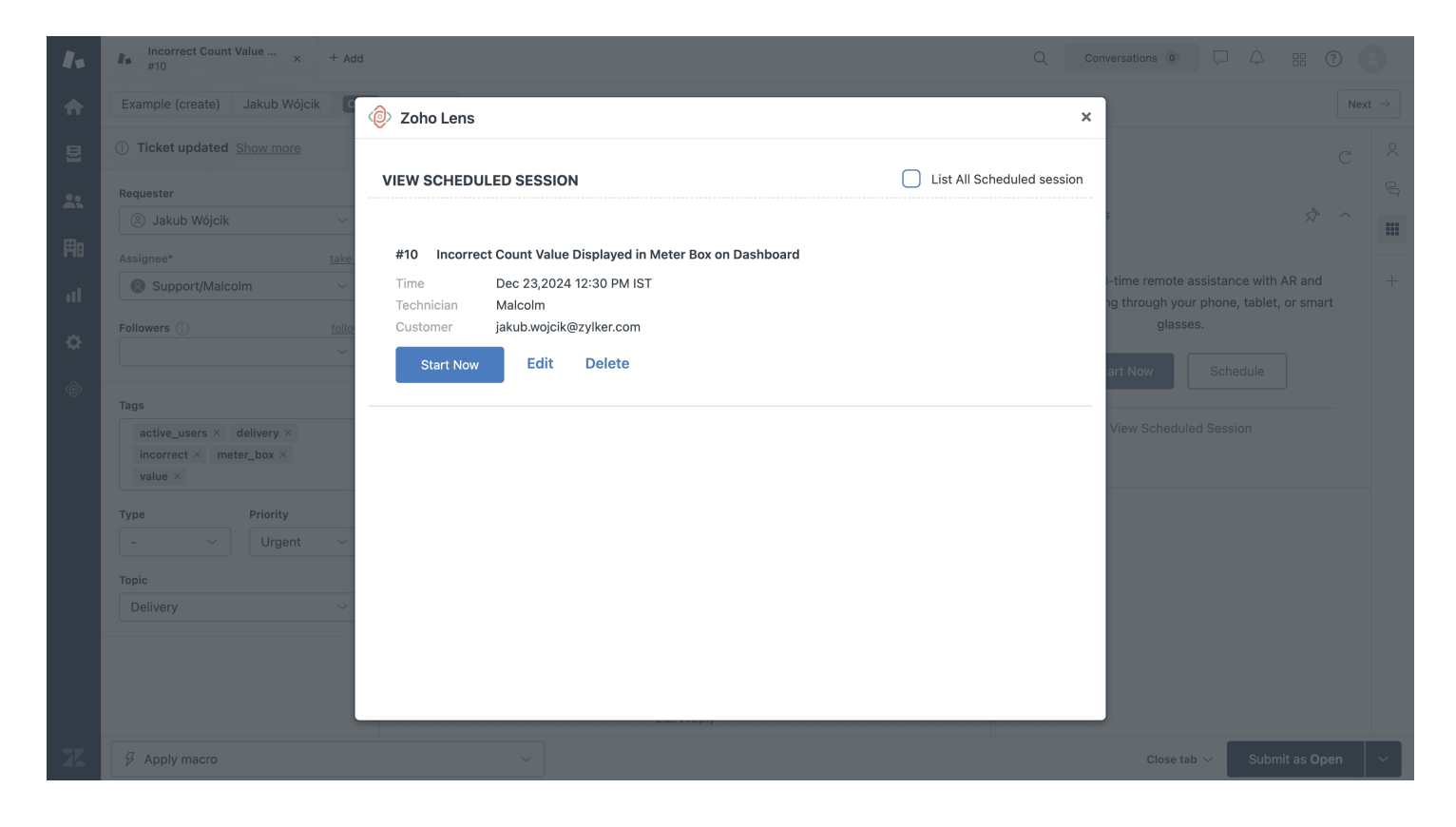

5. You can also view all your scheduled remote assistance sessions from the custom view by clicking on Apps > Zoho Lens.

| 4.         | Incorrect Count Value × #10 | + Add                                                           |            |                         | Q Conversations 0     |           | ? |
|------------|-----------------------------|-----------------------------------------------------------------|------------|-------------------------|-----------------------|-----------|---|
| ♠          | 🔞 Zoho Lens                 |                                                                 |            |                         |                       |           |   |
| 2          | Upcoming sessions (4)       |                                                                 |            |                         |                       |           |   |
| <b>*</b> : | Issue ID                    | Issue Title                                                     | Technician | Customer                | Date & Time           | Actions   |   |
| Ħ          | 10                          | Incorrect Count Value<br>Displayed in Meter Box on<br>Dashboard | Malcolm    | jakub.wojcik@zylker.com | Dec 23, 2024 12:30 PM | Start Now | : |
| 11         | 15                          | Identifying a Loose Component<br>in the HVAC Unit               | Frida      | john.doe@gmail.com      | Dec 23, 2024 01:45 PM | Start Now | : |
| \$         | 17                          | Diagnosing Wiring Issues in the<br>Electrical Panel             | Jonathan   | michael.smith@yahoo.com | Dec 23, 2024 2:30 PM  | Start Now | : |
| Ô          | 12                          | Inspecting Damaged Parts on<br>Industrial Machinery             | Christian  | sophia.jones@acme.com   | Dec 23, 2024 4:30 PM  | Start Now | : |
|            | 25                          | Guidance Needed for<br>Assembling Complex Furniture             | Malcolm    | daniel.brown@reddif.com | Dec 23, 2024 7:00 PM  | Start Now | : |
| X          |                             |                                                                 |            |                         |                       |           |   |

6. You can view, edit and delete your scheduled sessions from here as well.

|    | #10                   | + Add                                                           |            |                         | Q Conversations 0     |             |
|----|-----------------------|-----------------------------------------------------------------|------------|-------------------------|-----------------------|-------------|
| ♠  | 🔞 Zoho Lens           |                                                                 |            |                         |                       |             |
| 9  | Upcoming sessions (4) |                                                                 |            |                         |                       |             |
| *  | Issue ID              | Issue Title                                                     | Technician | Customer                | Date & Time           | Actions     |
| 用8 | 10                    | Incorrect Count Value<br>Displayed in Meter Box on<br>Dashboard | Malcolm    | jakub.wojcik@zylker.com | Dec 23, 2024 12:30 PM | Start Now : |
| 11 | 15                    | Identifying a Loose Component<br>in the HVAC Unit               | Frida      | john.doe@gmail.com      | Dec 23, 2024 01:45 PM |             |
| \$ | 17                    | Diagnosing Wiring Issues in the<br>Electrical Panel             | Jonathan   | michael.smith@yahoo.com | Dec 23, 2024 2:30 PM  | Start Now   |
| ٢  | 12                    | Inspecting Damaged Parts on<br>Industrial Machinery             | Christian  | sophia.jones@acme.com   | Dec 23, 2024 4:30 PM  | Start Now   |
|    | 25                    | Guidance Needed for<br>Assembling Complex Furniture             | Malcolm    | daniel.brown@reddif.com | Dec 23, 2024 7:00 PM  | Start Now   |
|    |                       |                                                                 |            |                         |                       |             |
| X  |                       |                                                                 |            |                         |                       |             |

#### Starting AR remote assistance sessions:

1. When you start an AR remote assistance session, the email invite will automatically be sent to the customer, which will also be listed in your service request.

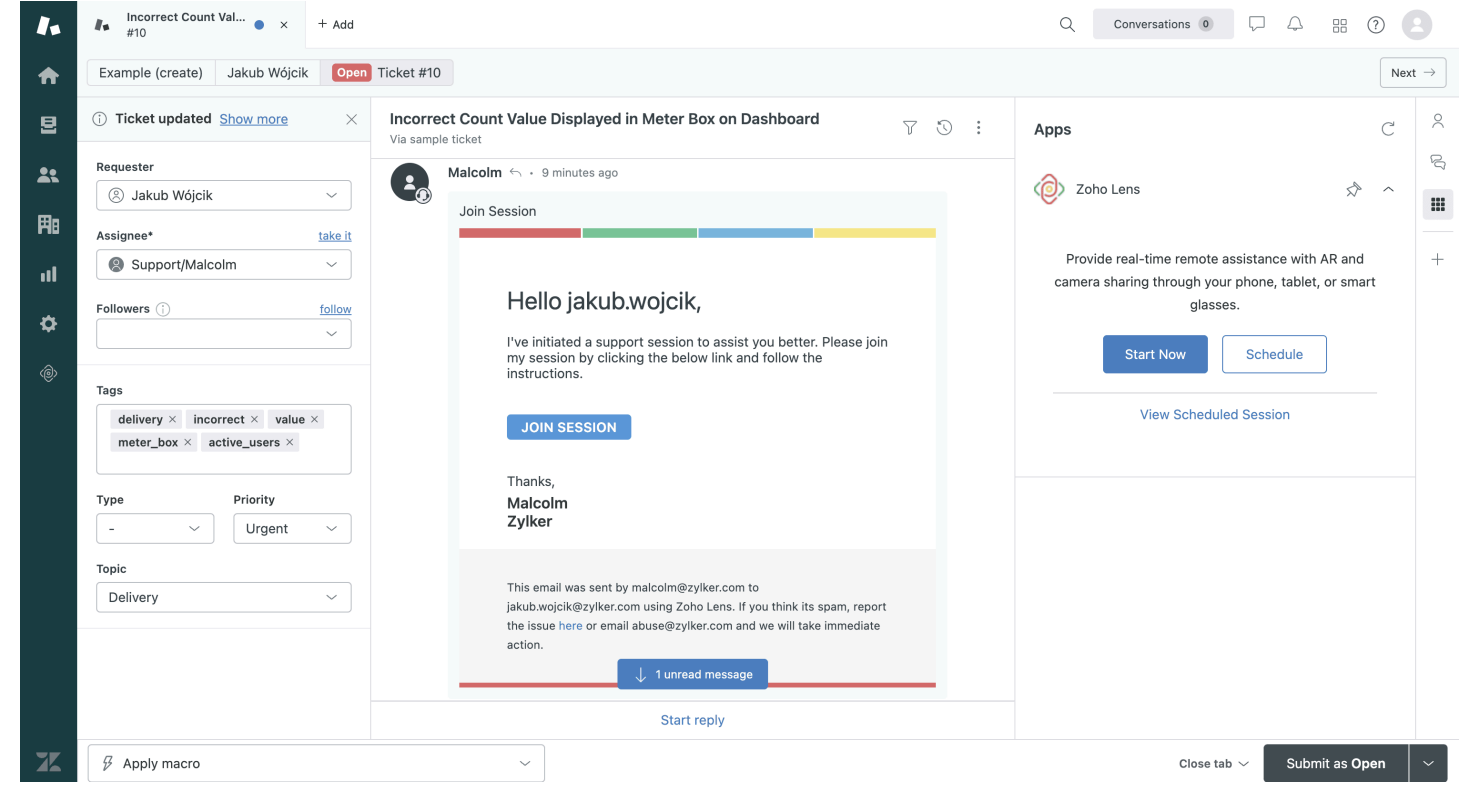

2. The remote session will be opened in a new tab waiting for the customer to join the session.

| Ask your customer to download the Zoho Lens app<br>from Play Store or App Store and enter the session ID.                                                   |
|----------------------------------------------------------------------------------------------------|
| 451-934-384                                                                                                    |
| (OR)                                                                                                    |
| Share the below link with your customer                                                                                                    |
| https://lens.zoho.com/join/451934384 🗇                                                                                                    |
| Share via Mail Share via SMS                                                                                                    |
|                                                                                                    |
|                                                                                                    |
| Note: Please ensure that you send out session invites after getting your customer's consent. Unsolicited messaging could be classified as SPAM. Learn more. |

3. Once the troubleshooting has been completed and the session is being closed, the technician can choose to change the status of the ticket from open to either pending or solved. This will automatically update the status of the ticket.

| (F)<br>Chat | 6<br>Snanchot | E     | AR       | D        | <b>III)</b> | Session End confirmation                                                                                                    |      | ×                                    |           |      |
|-------------|---------------|-------|----------|----------|-------------|----------------------------------------------------------------------------------------------------|------|--------------------------------------|-----------|------|
| - Chat      | Snapsnot      | Notes | Comments | Annotate | Freeze      | ZENDESK TICKET #10 SAMPLE TICKET: Missing assembly instructions Public reply Internal note The issue is with the internal monitor tool. Moving to the co | STAT | OPEN<br>PENDING<br>SOLVED<br>d team. | Fuiscreen | Exit |
|             |               |       |          |          |             |                                                                                                    | SAVE | & END NOW                            |           |      |
|             |               |       |          |          |             |                                                                                                    |      |                                      |           |      |

4. The technician can also add an internal and public comment. The internal comment will automatically be added to the service request for future reference.

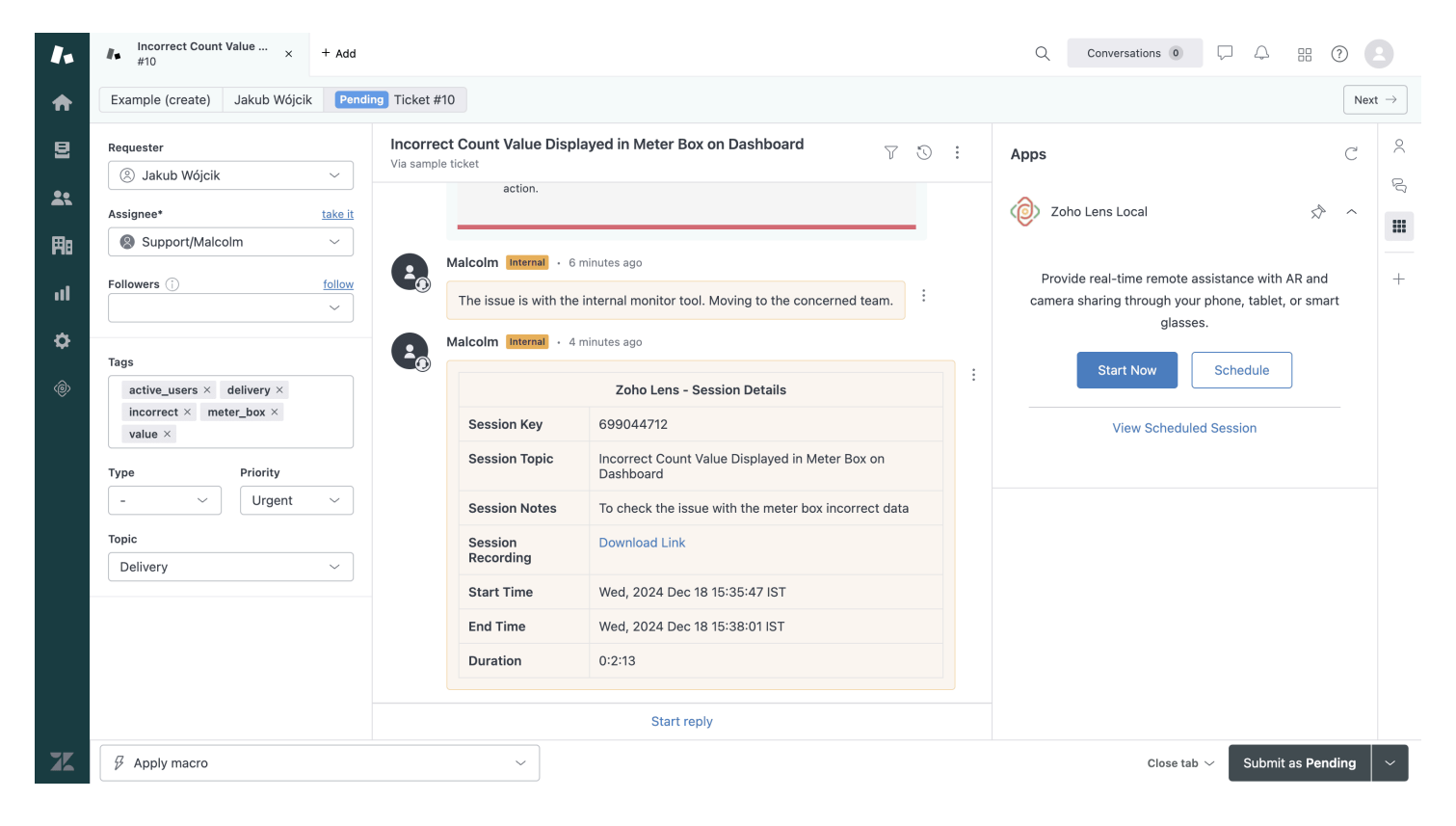

5. The public reply will add a comment that is visible for both the technician and the customer when opening their service request.

|                         | Incorrect Count Value × + Add<br>#10                                                              |                                                                                 |                                                                                                    |     | Q Conversations 0                                                                |                                                      | 9       |
|-------------------------|---------------------------------------------------------------------------------------------------|---------------------------------------------------------------------------------|----------------------------------------------------------------------------------------------------|-----|----------------------------------------------------------------------------------|------------------------------------------------------|---------|
| ♠                       | Example (create) Jakub Wójcik Solve                                                               | d Ticket #10                                                                    |                                                                                                    |     |                                                                                  | Next                                                 | t →     |
| 2                       | $\bigcirc$ Ticket updated $\underline{Showmore}$ $\qquad \times$                                  | Incorrect Count Value<br>Via sample ticket                                      | Displayed in Meter Box on Dashboard                                                                                                    | 70: | Apps                                                                             | C                                                    | 2       |
| <b>よ</b> 、<br>用:<br>1:1 | Requester       ③ Jakub Wójcik     ~       Assignee*     take it            Support/Malcolm     ~ | This en<br>jakub.w<br>the issu<br>action.                                       | nail was sent by malcolm@zylker.com to<br>ojcik@zylker.com using Zoho Lens. If you think its spam, report<br>le here or email abuse@zylker.com and we will take immediate                                                                      |     | Zoho Lens Local<br>Provide real-time remote ass<br>camera sharing through your p | ☆ へ<br>istance with AR and<br>hone, tablet, or smart | ری<br>ا |
| <b>¢</b>                | Followers () follow<br>Tags           active_users × delivery ×<br>incorrect × meter_box ×        | Alacolm 5 + 1<br>This issue has<br>Malcolm Interna                              | 2 minutes ago<br>been resolved!<br>1 • 10 minutes ago<br>Zoho Lens - Session Details                                                                                                    | ÷   | glasses. Start Now View Scheduled                                                | Schedule                                             |         |
|                         | value ×       Type     Priority       -     Urgent ×       Topic       Delivery ×                 | Session Key<br>Session Top<br>Session Not<br>Start Time<br>End Time<br>Duration | <ul> <li>451934384</li> <li>SAMPLE TICKET: Missing assembly instructions</li> <li>To check the issue with the meter box incorrect dat</li> <li>Wed, 2024 Dec 18 15:24:17 IST</li> <li>Wed, 2024 Dec 18 15:28:38 IST</li> <li>0:4:20</li> </ul> | a   |                                                                                  |                                                      |         |
| X                       | 🖗 Apply macro                                                                                     | ~                                                                               | Start reply                                                                                                    |     | Close tab 丶                                                                      | Submit as Solved                                     | ~       |

6. Once the session is completed, if session recording is enabled, the video recording is also updated as an internal note with the option to download the video directly.

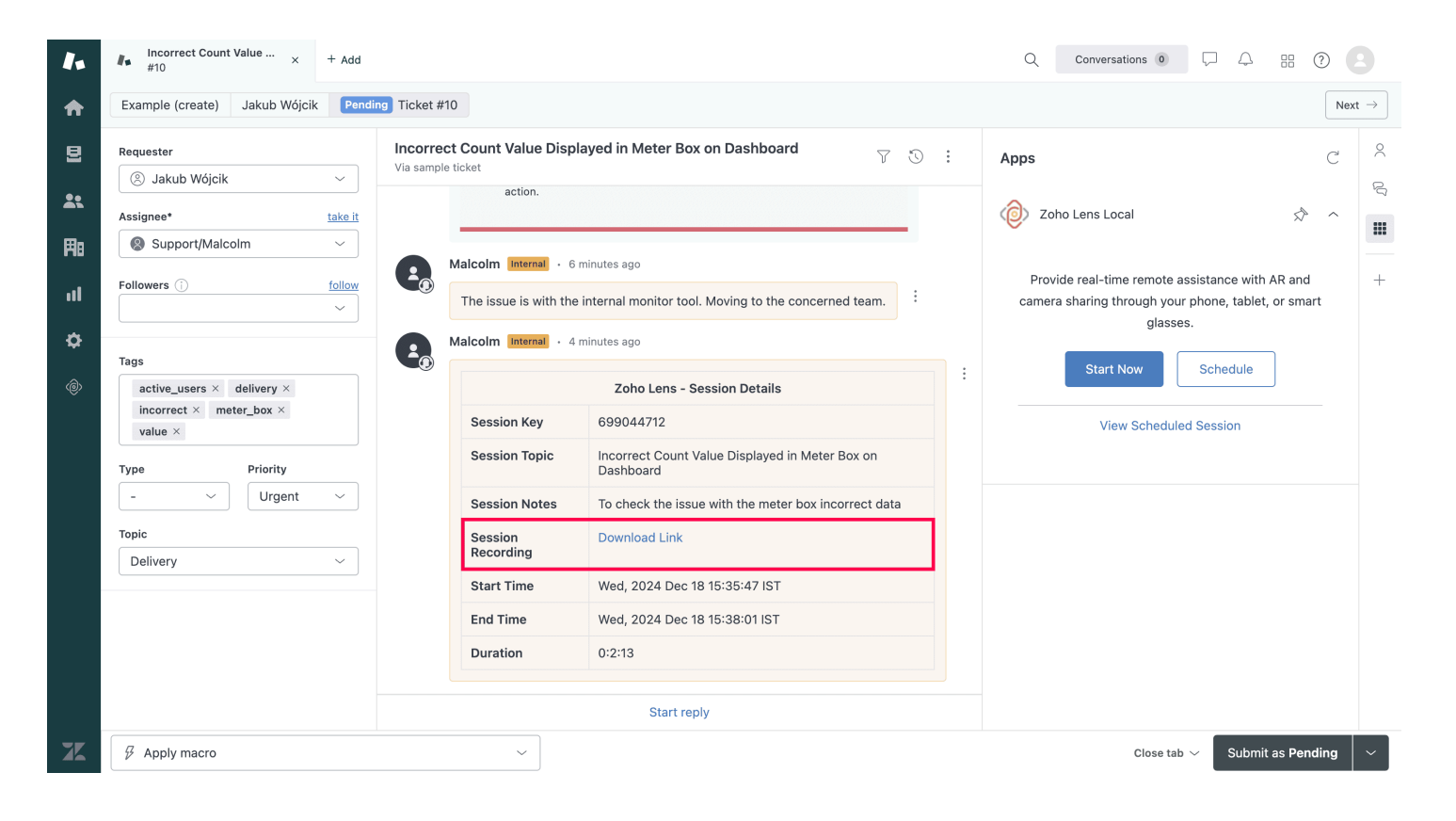

## Troubleshooting Errors with Zoho Lens – Zendesk Integration

#### Error message 1:

| 1.        | #10 Incorrect Count Val • × +                                               | + Add          |                               |                                                                                 |                                                   |                     | Q Conversations 0                                         | ₽ 4 8 0                                | 8                  |
|-----------|-----------------------------------------------------------------------------|----------------|-------------------------------|---------------------------------------------------------------------------------|---------------------------------------------------|---------------------|-----------------------------------------------------------|----------------------------------------|--------------------|
| ♠         | Example (create) Jakub Wójcik                                               | Open Ticket #1 | 0                             |                                                                                 |                                                   |                     |                                                           | 1                                      | Next $\rightarrow$ |
| 2         | (i) Ticket updated Show more                                                | × Incorre      | ect Count Value               | e Displayed in Meter Box on Das                                                 | shboard                                           | 70:                 | Apps                                                      | C                                      | 2                  |
| <b>2:</b> | Requester                                                                   | ~              | Jakub Wójcik                  | ← • Nov 20 11:26                                                                |                                                   |                     | Dia Zoho Lens                                             | ~ \$                                   | 2                  |
| 用         | Assignee*                                                                   | take it        | The meter bo<br>total number  | ox on the dashboard is displaying an i<br>of active users. This issue was ident | incorrect count value<br>ified after the latest u | for the<br>pdate to | Ŭ.                                                        |                                        |                    |
| ul        | Support/Malcolm                                                             | ~              | actual numbe<br>stakeholders. | er of active users, leading to misleadi                                         | ing data being presen                             | ted to              | Zoho Lens is not integrated<br>contact your Superadmin to | with Zendesk yet. Kindly<br>enable the | +                  |
| ¢         | Followers (i) f                                                             | ~              |                               |                                                                                 |                                                   |                     | configuration first before try                            | ing this integration.                  |                    |
| ٢         | Tags                                                                        |                |                               |                                                                                 |                                                   |                     |                                                           |                                        |                    |
|           | delivery ×     incorrect ×     value ×       meter_box ×     active_users × |                |                               |                                                                                 |                                                   |                     |                                                           |                                        |                    |
|           | Type Priority                                                               |                |                               |                                                                                 |                                                   |                     |                                                           |                                        |                    |
|           | - VUrgent                                                                   | ~              |                               |                                                                                 |                                                   |                     |                                                           |                                        |                    |
|           | Торіс                                                                       |                |                               |                                                                                 |                                                   |                     |                                                           |                                        |                    |
|           | Delivery                                                                    | ~              |                               |                                                                                 |                                                   |                     |                                                           |                                        |                    |
|           |                                                                             |                |                               |                                                                                 |                                                   |                     |                                                           |                                        |                    |
|           |                                                                             |                |                               |                                                                                 |                                                   |                     |                                                           |                                        |                    |
|           |                                                                             |                |                               | Start reply                                                                     |                                                   |                     |                                                           |                                        |                    |
| X         | 𝔅 Apply macro                                                               |                | ~                             |                                                                                 |                                                   |                     | Close ta                                                  | b 🗸 Submit as <b>Open</b>              | ~                  |

For the integration between Zoho Lens and Zendesk to be operational, it must first be configured by the Superadmin. Once the Superadmin has configured it, technicians can proceed to configure their individual organization accounts to utilize the integration.

Error message 2:

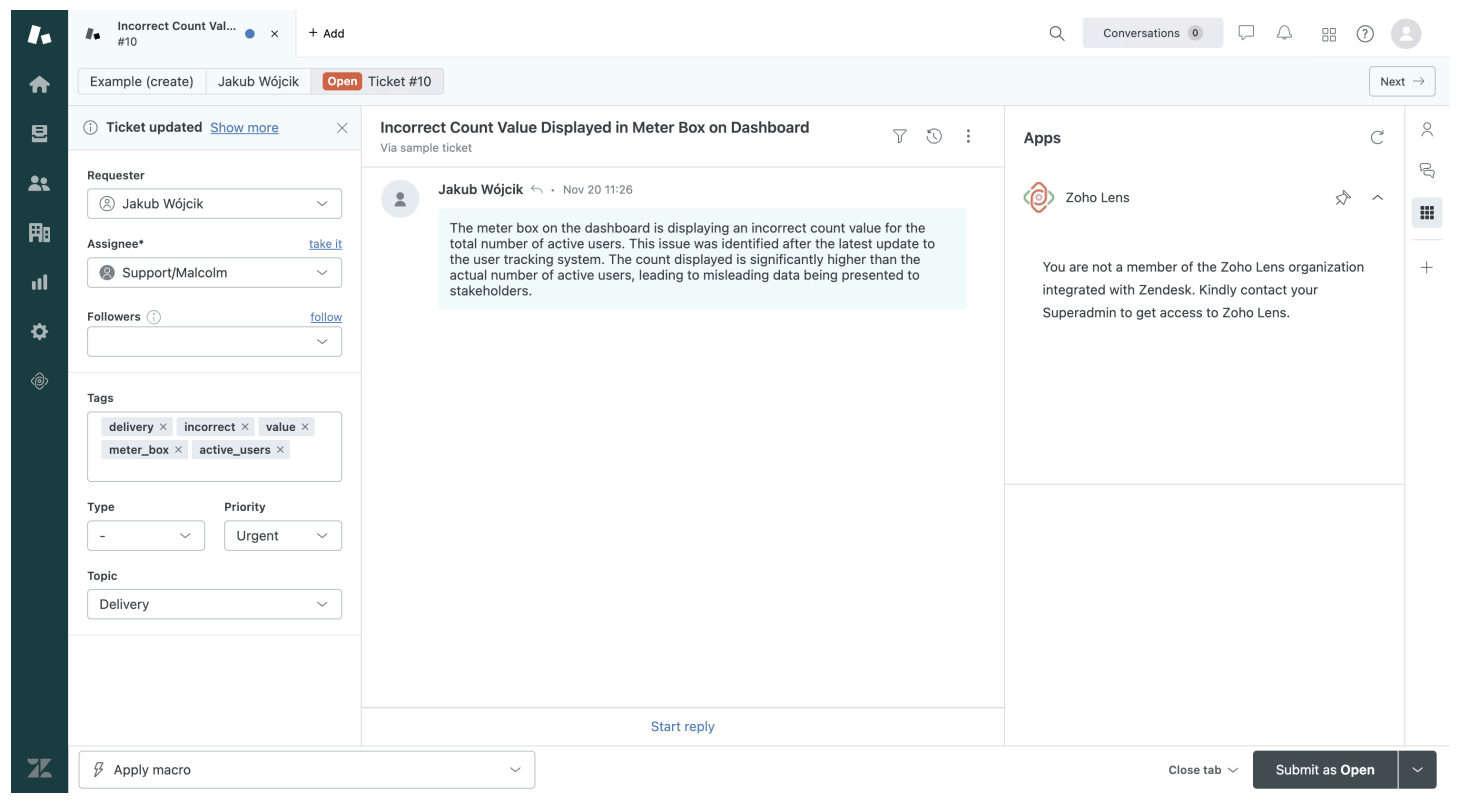

If the Superadmin has already mapped a Zoho Lens organization and the technicians is not yet added as a member under that organization, they will encounter the error message mentioned above. The Technicians can contact their Superadmin to have them added as a member of the mapped organization, to conduct remote camera assistance sessions from within Zendesk.

Error message 3:

| 1.         | #10 Incorrect Count Val • × + Add     |                                                                                                    | Q Conversations • 🖓 🗘 🖽 🕐 😩                                                                                                    |
|------------|---------------------------------------|----------------------------------------------------------------------------------------------------|----------------------------------------------------------------------------------------------------|
| ♠          | Example (create) Jakub Wójcik Open    | Ticket #10                                                                                                    | $\operatorname{Next}$ $\rightarrow$                                                                                                    |
| 2          | (i) Ticket updated Show more $\times$ | Incorrect Count Value Displayed in Meter Box on Dashboard<br>Via sample ticket                                                                                                  | Apps C $^{\wedge}$                                                                                                    |
| ••         | Requester                             |                                                                                                    |                                                                                                    |
| <b>~</b> ` | 🛞 Jakub Wójcik 🗸 🗸                    | Jakub Wójcik h · Nov 20 11:26                                                                                                    | 🔞 Zoho Lens 🔊 ^                                                                                                    |
| Ħ8         | Assignee* take it                     | The meter box on the dashboard is displaying an incorrect count value for the<br>total number of active users. This issue was identified after the latest update to             | -                                                                                                    |
| ul         | Support/Malcolm ~                     | the user tracking system. The count displayed is significantly higher than the<br>actual number of active users, leading to misleading data being presented to<br>stakeholders. | Another Zoho Lens organization is integrated with + Zendesk. To conduct remote assistance sessions                                                      |
| ۵          | Followers () follow                   |                                                                                                    | directly from Zendesk, please update your default<br>Zoho Lens organization. Contact your Superadmin<br>to obtain the required organization information |
| ٢          | Tags                                  |                                                                                                    | to obtain the required organization information.                                                                                                    |
|            | delivery × incorrect × value ×        |                                                                                                    | Take me to Zoho Lens                                                                                                    |
|            | meter_box × active_users ×            |                                                                                                    |                                                                                                    |
|            | Type Priority                         |                                                                                                    |                                                                                                    |
|            | - ~ Urgent ~                          |                                                                                                    |                                                                                                    |
|            | Торіс                                 |                                                                                                    |                                                                                                    |
|            | Delivery                              |                                                                                                    |                                                                                                    |
|            |                                       |                                                                                                    |                                                                                                    |
|            |                                       |                                                                                                    |                                                                                                    |
|            |                                       |                                                                                                    |                                                                                                    |
|            |                                       | Start reply                                                                                                    |                                                                                                    |
| X          | Apply macro                           | ~                                                                                                    | Close tab $\checkmark$ Submit as Open $\checkmark$                                                                                                    |

If the Superadmin has already mapped a Zoho Lens organization, technicians must ensure that this organization is set as their default in Zoho Lens. Only then will the technicians be able to initiate remote camera assistance sessions directly from within Zendesk.

Error message 4:

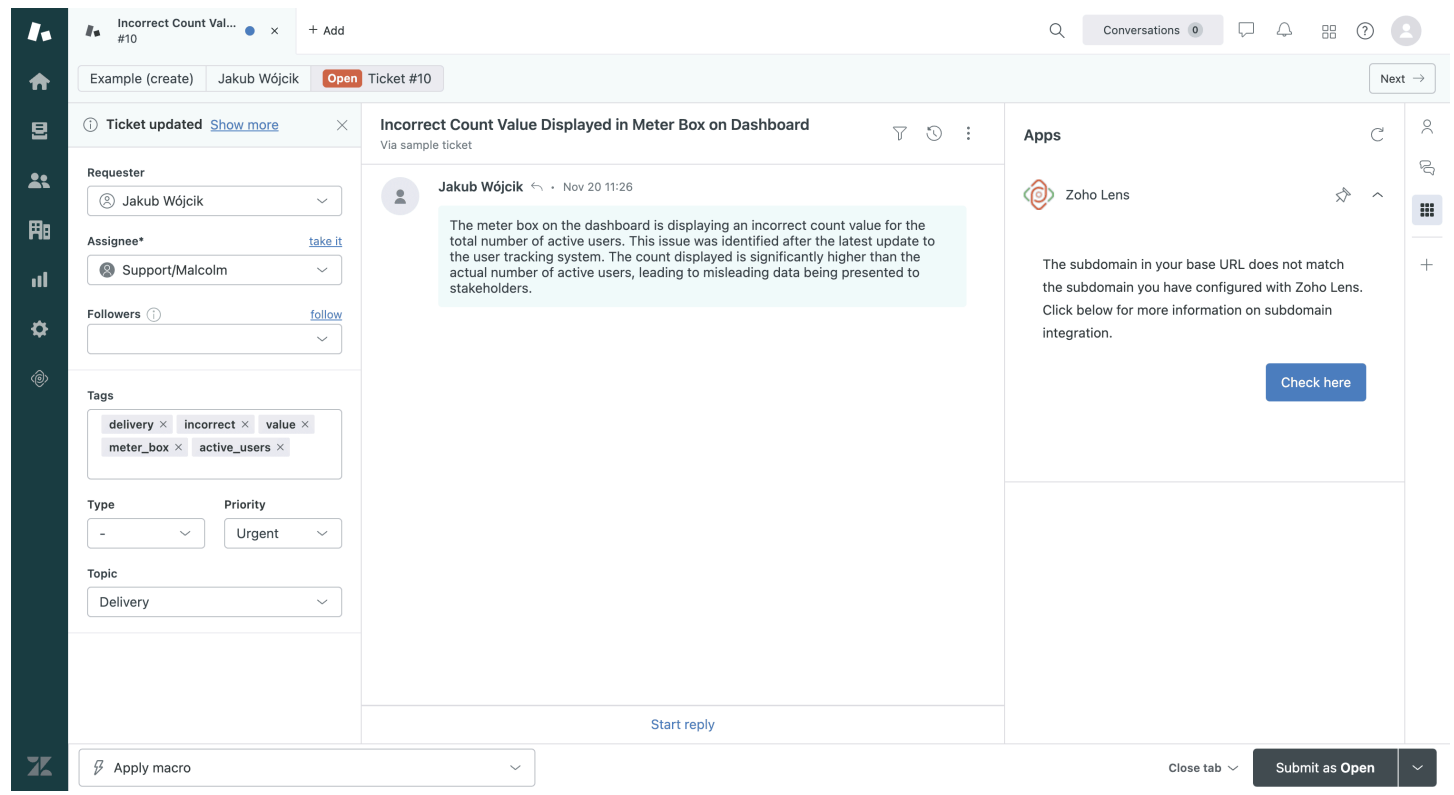

There is a mismatch in the Zendesk account that you are logged in to and the Zendesk sub domain integrated in Zoho Lens. To fix this issue, kindly switch your Zendesk portal or ensure that the Zendesk Sub domain details linked in Zoho Lens is the correct account.